### パーティションコマンダー8 トラブル集(FAQ集)

パーティションコマンダー8を使用する際の「よくある質問集」です。

## **Q1** パーティションコマンダー8 をインストールした後、初めてシステムを起動した時に英語の画面が表示されました。どうしたらいいですか?

A1. パーティションコマンダー8のインストール時にシステムコマンダー パーソナルを有効に すると、最初にシステムが起動された際に、英文の挨拶画面とご使用の環境によっては、 注意事項が表示されます。以下の操作を行ってください。

最初にシステムを起動した際に「Welcome to System Commander!」という画面が表示 されます。この画面は〈Enter〉キーを押すと終了します。

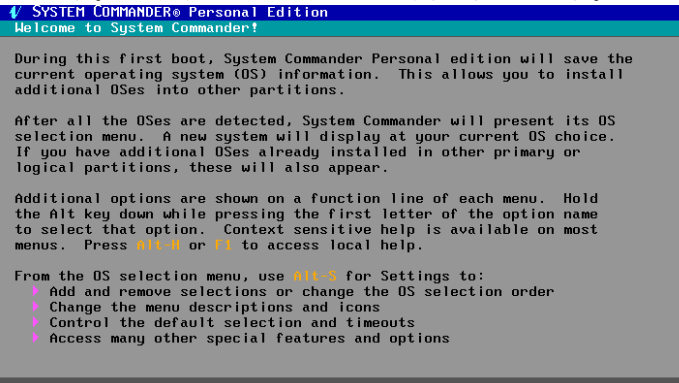

NTFS パーティションが存在すると「NTFS Detected」という画面が表示されます。これは 既存の NTFS のパーティションを保護するために、パーティションを隠す設定にしますと いう内容の注意事項の画面です。この画面は〈Esc〉キーを押すと終了します。

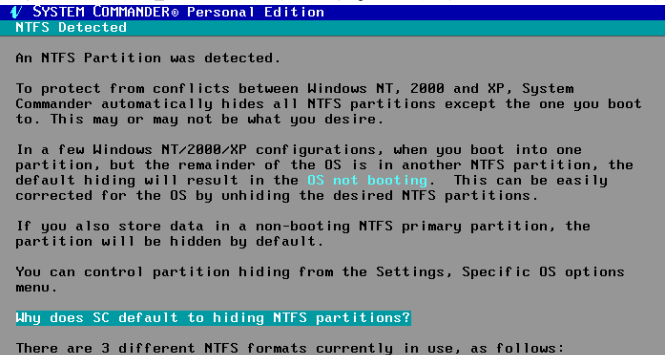

この英文の画面の後に、システムコマンダー パーソナルの OS 選択画面が表示されま す。なお、次回以降システムを起動する際は、これらの英文の画面は表示されません。

**Q2** パーティションコマンダー8 をインストール後、システムを再起動すると黒い画面に 白い記号が表示され、カーソルが点滅しています。どうしたらいいですか?

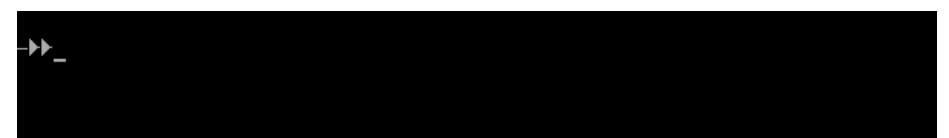

- **A2.** この問題は、インストール先のCドライブが圧縮されている場合に主に発生します。 まず、下記の手順に沿ってOSが起動できるようにしてから、圧縮を解除してください。
  - 1. パーティションコマンダー8の CD-ROM からシステムを起動します。
  - 2. 画面左上に「Loading ...」と表示されたら、〈Alt〉キーまたは〈F8〉キーを押し続けます。
  - 3. コマンドプロンプト(A:¥>)が表示されます。 なお、「起動ユーティリティーディスク 1」が作成してある場合には、これを使用して起動 してもコマンドプロンプト(A:¥>)が表示されます。
  - 4. この状態で「CHECKMBR / MBR」とタイプして、〈Enter〉キーを押します。
  - 5. システムを再起動して OS が正常に起動することを確認します。 「スタート」→「プログラム」→「Partition Commander」→「アンインストール」で一旦完 全にアンインストールします。
  - 6. C ドライブの圧縮を解除した後、パーティションコマンダーを再インストールするか、パ ーティション操作だけが目的の場合には、CD 起動で使用します。

#### **Q3** パーティションコマンダー8 をインストールした後、「Boot error: Y-ZZ」というエラー メッセージが表示されました。どうしたらいいですか?

----Missing SYSCMNDR.SYS! Boot error: B-00 Partition 0\* id=07 (NTFS) Partition 1 id=0F (other) Partition 2 id=17 (other) Partition 3 id=00 (empty) Select partition to boot, 0-3:

**A3.** ブートエラーは、ファイルの断片化が原因している可能性があります。 A2 の手順に従って OS が起動できるようにしてください。

OSが起動したら、パーティションコマンダーを一旦アンインストールしてください。Cドライブの最適化(デフラグ)を行った後、再度パーティションコマンダーをインストールして、現象が解消されるか確認してください。なお、Windowsの最適化(デフラグ)は、一度の実行では断片化を完全に解消できない場合がありますので、断片化が解消されるまでデフラグを行ってください。

# **Q4** パーティションコマンダー8 をインストールした後、マイコンピュータで既存のパーティションが見えなくなってしまいました。どうしたらいいですか?

- A4. パーティションコマンダー8に含まれるOS切り替え機能「システムコマンダー パーソナル」が、パーティションコマンダーのインストール後に、既存のパーティションを保護するために、自動的にパーティションを隠す設定となります。この設定を解除すれば、既存のパーティションは見えるようになります。
  - 1. OS選択メニューで〈Alt〉キーと[S]キーを同時に押します。

| V SYSTEM COMMANDER® Personal Edition<br>Partitioning Setup Detail Info-disk About Help | ρ                              |
|----------------------------------------------------------------------------------------|--------------------------------|
|                                                                                        | この状態で〈Alt〉キーと[S]キ<br>を同時に押します。 |
| 05 Selection Henu<br>A 時 Undows 2000 (Hicrosoft)<br>B B Boot from drive A:             |                                |
|                                                                                        |                                |
|                                                                                        | 83                             |

2. [↓]キーで「Specific OS options」へカーソルを合わせ〈Enter〉キーを押します。

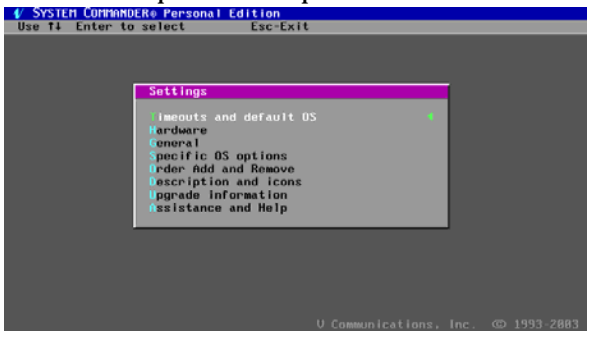

この「Settings」画面で、[↓]キ ーを3回押して<Enter>キーを 押してください。

3. [↓]キーで「Primary partitions visible on drive 0:」へカーソルを合わせくEnter>キーを押します。増設してある場合などは「Primary partitions visible on drive 1:」等を選択します。

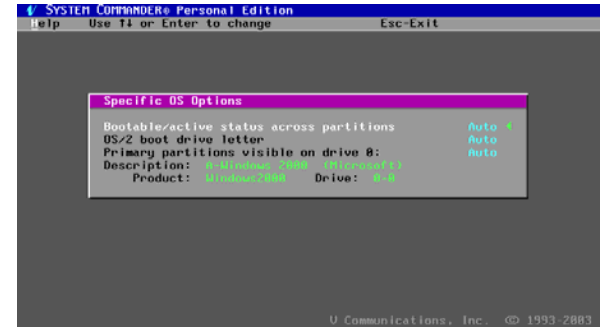

[↓]キーを2回押して<Enter>キ ーを押してください。 4. 「hidden」となっている箇所へ[↓]キーを使用してカーソルを合わせ、[→]キーを使って「visible」に変更します。

|              |                       | 0            |           |  |
|--------------|-----------------------|--------------|-----------|--|
| 💔 SYSTEM COM | MANDER® Personal Edit | ion          |           |  |
| Use +- ti++  | or Enter to change    | Esc-Exit     |           |  |
|              |                       |              |           |  |
|              |                       |              |           |  |
|              |                       |              |           |  |
|              |                       |              |           |  |
|              |                       |              |           |  |
|              |                       |              |           |  |
|              |                       |              |           |  |
|              |                       |              |           |  |
|              | Access Control        |              |           |  |
|              |                       |              |           |  |
|              | For OS: A-Mindous 2   |              | 12.3      |  |
|              | Partitions wisible    | on drive 8 ? | Auto 4    |  |
|              | constition 9          | (NTES 12     | utalitie  |  |
|              | partition 8           | (NTEC )2     | VISIBLE   |  |
|              | partition 1           | CMIPS DY     | hidden    |  |
|              | partition 2           | CEMPTY DY    | no access |  |
|              | partition 3           | (EMPTY )?    | no access |  |
|              |                       |              |           |  |
|              |                       |              |           |  |
|              |                       |              |           |  |
|              |                       |              |           |  |
|              |                       |              |           |  |
|              |                       |              |           |  |
|              |                       |              |           |  |
|              |                       |              |           |  |
|              |                       |              |           |  |

このような画面が表示されます ので、[↓]キーを2回押してカー ソルを「hidden」に合わせます。

「hidden」の箇所にカーソルが合ったら[→]キーを1回押して「visible」とします。

| For OS: 0-Hindows 2000 (Hierosoft)<br>Partitions visible on drive 0 ? Auto<br>partition 0 (NTFS )? visible<br>partition 1 (NTFS )? hidden 4<br>partition 2 (EMPTV )? po access |
|----------------------------------------------------------------------------------------------------|
| partition 3 (EMPTY )? no access                                                                                                    |

最終的に、この様になります。

| Access Control    |           |          |           |
|-------------------|-----------|----------|-----------|
| For OS: A-Windows | : 2000 (M | licrosof |           |
| Partitions visibl | e on driv | e Ø ?    | ALL       |
| partition         | 0 (NTFS   | )?       | visible   |
| partition         | 1 (NTFS   | )?       |           |
| partition         | 2 (EMPTY  | )?       | no access |
| partition         | 3 (EMPTY  | )?       | no access |
|                   |           |          |           |

5. 〈Esc〉キーを3回押してOS選択メニューに戻ります。OSを起動してNTFSのパーティションが認識されたことを確認します。

### Q5 パーティション操作を行おうとしたら「トラブル! 十分な RAM 容量がありません。 メモリを増設するか操作するサイズを小さくしてください。」というメッセージが表示 されて操作が行えません。どうしたらいいですか?

A5. この現象は、ファイルの断片化により、パーティションコマンダー8からハードディスクの空き領域が少なく認識されるために発生している可能性があります。Windows上で断片化の解消(デフラグ)を行ってから再度パーティション操作を行ってみてください。また、ビデオや画像などのサイズの大きなファイルがある場合にも、この現象が発生する可能性があります。これらのファイルを他のメディアへバックアップしてから操作を行ってみてください。これでも問題が解決しない場合は、パーティションコマンダー8のCD-ROMまたはリスタートディスク2から起動して、パーティション操作を実行してみてください。

- **Q6** パーティション ウィザードを起動させようとすると、「System Commander is analyzing your system …」または「Partition Commander is analyzing your system …」というメッセージが表示されてウィザードが起動できません。
- **A6.** Windows 上のショートカット等からパーティション ウィザードを起動させるとこの状態になる場合があります。これは、パーティション ウィザードの起動時にシステムの解析に失敗しているために起こります。

この現象を回避するには、パーティションコマンダー8の CD-ROM または、パーティショ ンコマンダー8のインストール時に作成されるリスタートディスク2から PC を起動して、パ ーティション ウィザードが起動可能か確認してみてください。

Windows 上のショートカットとパーティションコマンダー8の CD-ROM から起動する場合 では、ウィザードを起動させる方法が違います。そのため、Windows のショートカット等か らパーティションウィザードが起動しない場合は、パーティションコマンダー8の CD-ROM から PC を起動させてパーティションの操作を実行してください。

# **Q7** パーティションの操作を行った後、OS を起動させると既存のパーティションが見えなくなってしまいました。どうしたらいいですか?

**A7.** パーティションの操作を行うと、既存のパーティションを保護するためにそのような状態に なる場合があります。この状態を回避するには、本トラブル集の A4 の手順と同じ作業を 行ってください。

### **Q8** パーティション ウィザードや OS 選択メニューでマウスが使用できません。

- **A8.** パーティションコマンダー8 で対応しているマウスは PS/2 で接続されたマウスのみです。 USB 接続のマウスを使用している場合は、キーボードで操作を行う必要があります。 しかし、パーティションコマンダー8 のインストール後、USB 接続のマウスを PS/2 接続に 変更した場合等は、PS/2 接続のマウスでも使用できない場合があります。 その場合は下記の手順でマウスを有効にして、マウスが使用できるか確認してください。
  - Windows を起動して、スタート ボタンより、Partition Commanderの「コンソール」 を起動します。

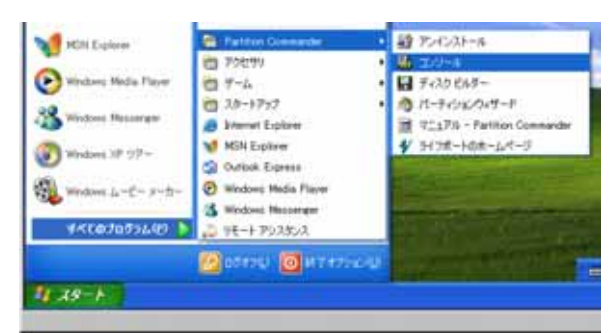

 ユーティリティウィザードの 「スペシャルオプション」を選 択して[次へ]をクリックしま す。

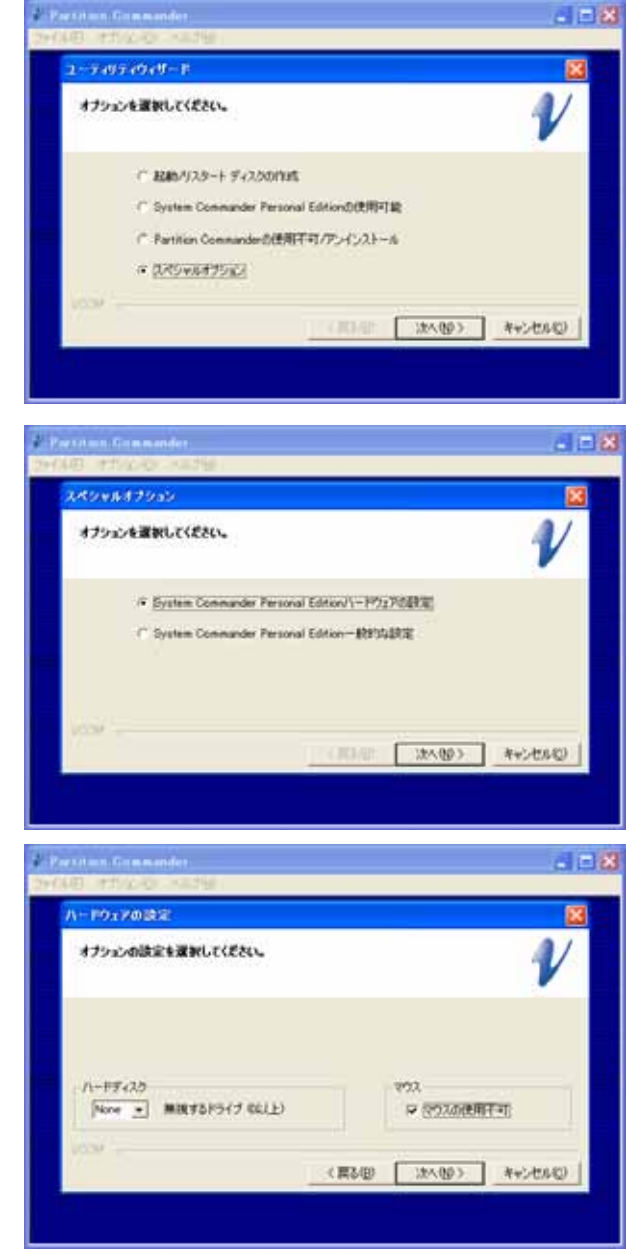

スペシャルオプションの
 「System Commander
 Personal Edition ハードウェアの設定」を選択して、[次へ]
 をクリックします。

4. ハードウェアの設定画面で 「マウスの使用不可」へチェッ クが入っているようならば、チ ェックを外して[次へ]をクリッ クします。

5. 何も表示されない画面が出てくるので、メニューバーの「ファイル」から「終了」を選択します。

#### **Q9** キーボードを使用したパーティションの操作方法について

**A9.** キーボードによるパーティション操作を行う場合に使用可能なキーと操作方法を下記に まとめました。操作を行う際に参照してください。

#### <Tab>+-

カーソルを移動させることが可能です。

<Tab>キーで実行したいボタンまでカーソルを移動させ、<Enter>キーを押すと操作が可能です。

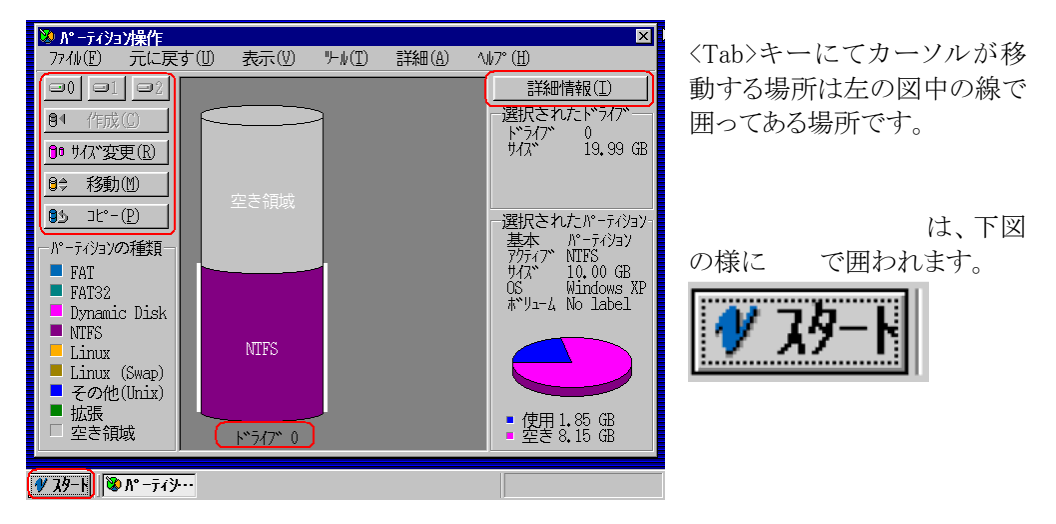

なお、「ドライブ 0」という箇所を選択すると文字色が反転します。

#### スペースキー

チェックボックスの変更(オン/オフの切り替え)ができます。

#### <Ctrl>キー + <Esc>キー

「スタート」メニューを表示することができます。

#### <Alt>キー

<Alt>キーを単独で使うことはありません。<Alt>キーは「F」、「U」、「V」、「T」、「A」、「H」、「C」、「R」、「M」、「P」、「I」、数字キーと組み合わせて使用します。

- ・ Alt + F メニューバーの「ファイル」を開く
- ・ Alt + U メニューバーの「元に戻す」を開く
- Alt + V
   メニューバーの「表示」を開く
- ・ Alt + T メニューバーの「ツール」を開く
- Alt + A
   メニューバーの「詳細」を開く
- ・ Alt + H メニューバーの「ヘルプ」を開く
- Alt + C 「作成」ボタンを選択実行
- Alt + R 「サイズ変更」ボタンを選択実行
- Alt + M 「移動」ボタンを選択実行
- Alt + P 「コピー」ボタンを選択実行
- Alt + I
   「詳細表示」を選択実行
- · Alt + 数字キー 数字キーのドライブを選択した状態にする

#### 矢印( 、 、 、 )キー

選択されているパーティションやメニューを移動させます。

右図ではツールを選択実行 した状態ですがサブメニュ ーを選択する必要がありま す。

このときに矢印キーを使って 実行したい物を選択してく ださい。選択されている場 所は裏地が青になります。 また、選択されているパー ティションは下図様に、パー ティションの両端にバーが 表示されます。

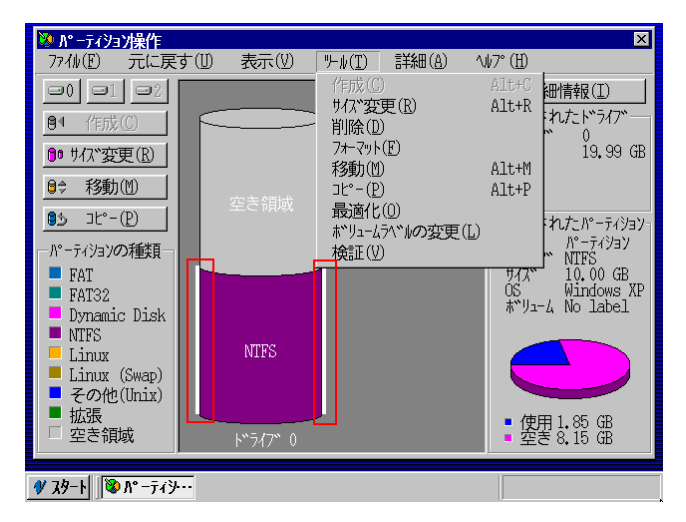

## **Q10** 新規に Linux をインストールしたのですが、OS 選択メニューに Linux の項目が追加されません。どうしたらいいですか?

- **A10.** 拡張領域に Linux をインストールした等の理由により、システムコマンダー パーソナル が新規にインストールされた Linux を認識できない場合があります。この様な場合は、 下記の作業を行ってメニューに項目が追加されるか確認してください。
  - 1. OS 選択メニューで〈Alt〉キーと「S」キーを押し、Setup の画面を開きます。

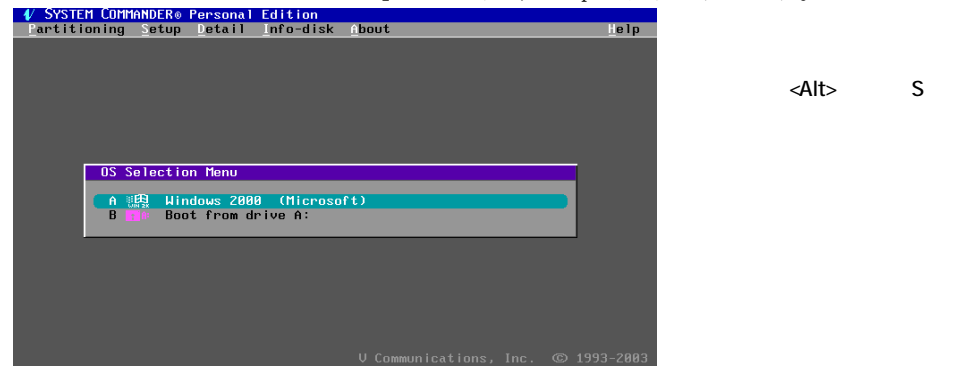

2. カーソルキーで「Order Add and Remove」を選び、〈Enter〉キーを押します。

| serrings                                                                                                    |
|----------------------------------------------------------------------------------------------------|
| Timeouts and default OS<br>Hardware<br>General<br>Specific OS options<br>rder Add and Remove<br>Description and icons<br>Upgrade information<br>Assistance and Help |
|                                                                                                    |

「」を4回押して<Enter>キーを押します。

 OS 選択メニューと同じ様な画面が表示されますので〈Alt〉キーと「A」キーを同時に 押します。

| A/ Cue | TEM COMMONDE | PA Panaanal Edit: |       |        |             |        |           |
|--------|--------------|-------------------|-------|--------|-------------|--------|-----------|
| Heln   | Move-to-Tor  | move-to-Bottom    | hhá   | Remove | Esc-Exit    |        |           |
| тетр   | 10000 00 01  |                   |       | enove  | LSC LATC    |        |           |
|        |              |                   |       |        |             |        |           |
|        |              |                   |       |        |             |        |           |
|        |              |                   |       |        |             |        |           |
|        |              |                   |       |        |             |        |           |
|        |              |                   |       |        |             |        |           |
|        |              |                   |       |        |             |        |           |
|        |              |                   |       |        |             |        |           |
|        | Order, f     | dd and Remove     |       |        |             |        | i .       |
|        | or dor y r   |                   |       |        |             |        |           |
|        | A E          | Windows 2000 (Mi  | croso | ft)    | Windows2000 |        |           |
|        | B            | Boot from drive f | 1:    |        | Drive A:    | A:     |           |
|        |              |                   |       |        |             |        |           |
|        |              |                   |       |        |             |        |           |
|        |              |                   |       |        |             |        |           |
|        |              |                   |       |        |             |        |           |
|        |              |                   |       |        |             |        |           |
|        |              |                   |       |        |             |        |           |
|        |              |                   |       |        |             |        |           |
|        |              |                   |       |        |             |        |           |
|        |              |                   |       | V Comm | unications, | Inc. © | 1993-2003 |

4. 「Add Selection to OS Menu」というダイアログが表示されますので、〈Alt〉キーと「P」 キーを同時に押します。

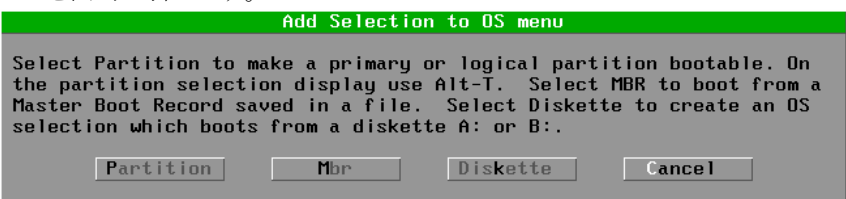

5. インストールされた Linux のパーティションを起動可能な状態にします。

| 🚺 Systi                  | em Com     | 1ander       | Pers         | sonal Ed           | ition  | Par   | tition            | View/               | ∕Add∕R                   | emov           | /e                   |                     |
|--------------------------|------------|--------------|--------------|--------------------|--------|-------|-------------------|---------------------|--------------------------|----------------|----------------------|---------------------|
| Help                     | Emptie     | es D         | etails       | s <u>T</u> ogg     | le boo | table | t∔ fo             | or sel              | lectio                   | n              | Esc                  | to Exit             |
| Polimanu                 | and Ex     | rtondo       | d nant       | itions             |        |       |                   |                     |                          |                |                      |                     |
| TETMATY                  |            | viende       | u part       | , 1 0 10115        |        |       |                   |                     |                          |                |                      |                     |
| OEM<br>Name              | Mer<br>Des | nu<br>script | ion          |                    |        |       | Bootab<br>Status  | le Pa<br>T <u>u</u> | artiti<br>Jpe            | on             | File<br>Syste        | Size<br>mm (MB)     |
| NTFS<br>Linux<br>Unix-8: |            |              |              |                    |        |       | Yes<br>No<br>No   |                     | :Prima<br>Logic<br>Logic | ry<br>al<br>al | NTES<br>Ext2<br>Ext2 | 2847<br>1796<br>251 |
| Details                  | about      | selec        | ted pa       | urtition           |        |       |                   |                     |                          |                |                      | (active)            |
| Drive<br>Partit          | tion 1     | LD Se        | St<br>ctor H | arting<br>lead Cyl | inder  | Secto | — Endi<br>Dr Head | ng<br>Cylir         | nder                     | F              | - Sect<br>irst       | or —<br>Total       |
|                          |            |              |              |                    |        |       |                   |                     |                          |                |                      |                     |

このような画面が起動するので、「」キーで Linux のインストールされているパーティションにカーソルを合わせ、<Alt>キーと「T」キーを同時に押すと「Bootable Status」の箇所が「No」から「YES」に変わります。

6. <Esc>キーを何度か押して、OS 選択メニューに戻ります。

なお、この手順を行っても Linux が追加されない場合は、下記の手順を試してみてください。

1. パーティションのマニュアル 操作画面を表示します。

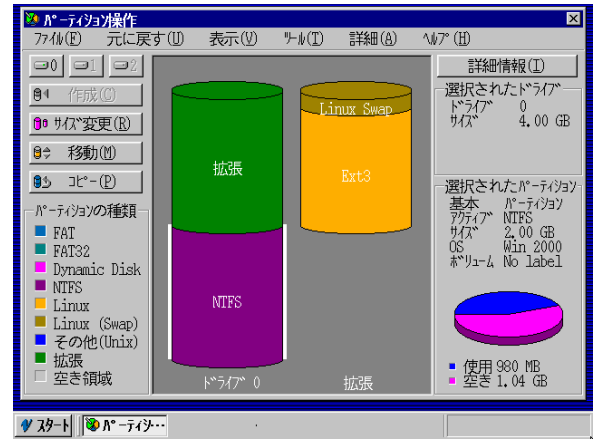

 Linux のインストールされて いるパーティションをマウス でクリックします。

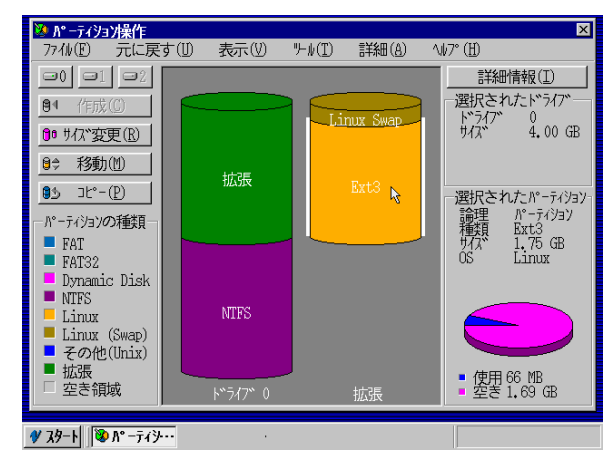

3.「詳細」メニューの「アクティブ /ブート可能にする」を選択 して、Linuxのパーティション をアクティブに設定します。

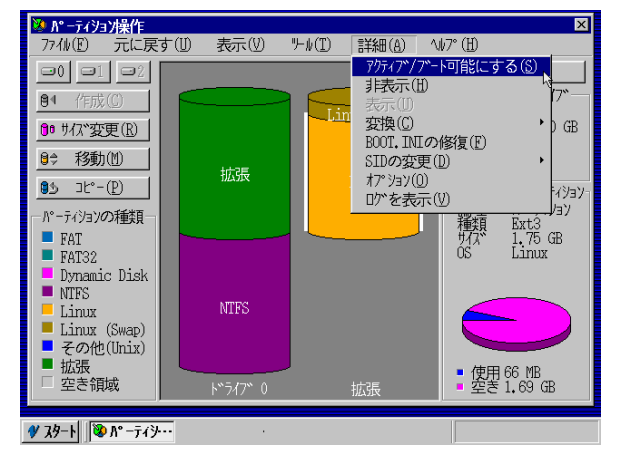

- Windows がインストールされているパーティションを選択して、「詳細」メニューの「非 表示」を選択して、一時的に Windows のパーティションを非表示にします。
- 5. [スタート]メニューより[終了]を選択して、パーティションコマンダーを終了してシステムを再起動します。
- 6. OS 選択メニューに Linux の項目が追加された事を確認します。